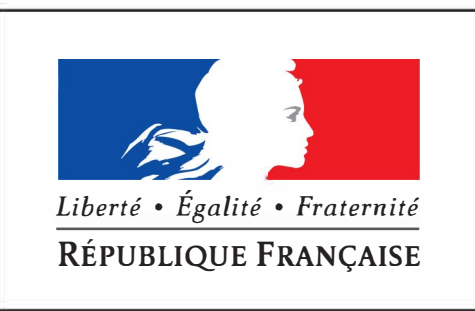

# mes droits SOCIAUX .gouv.fr

# VOS DROITS SOCIAUX EN UN SEUL CLIC

Le portail destiné à tous les assurés pour mieux comprendre et gérer l'ensemble de leurs droits sociaux.

SOLIDARITE

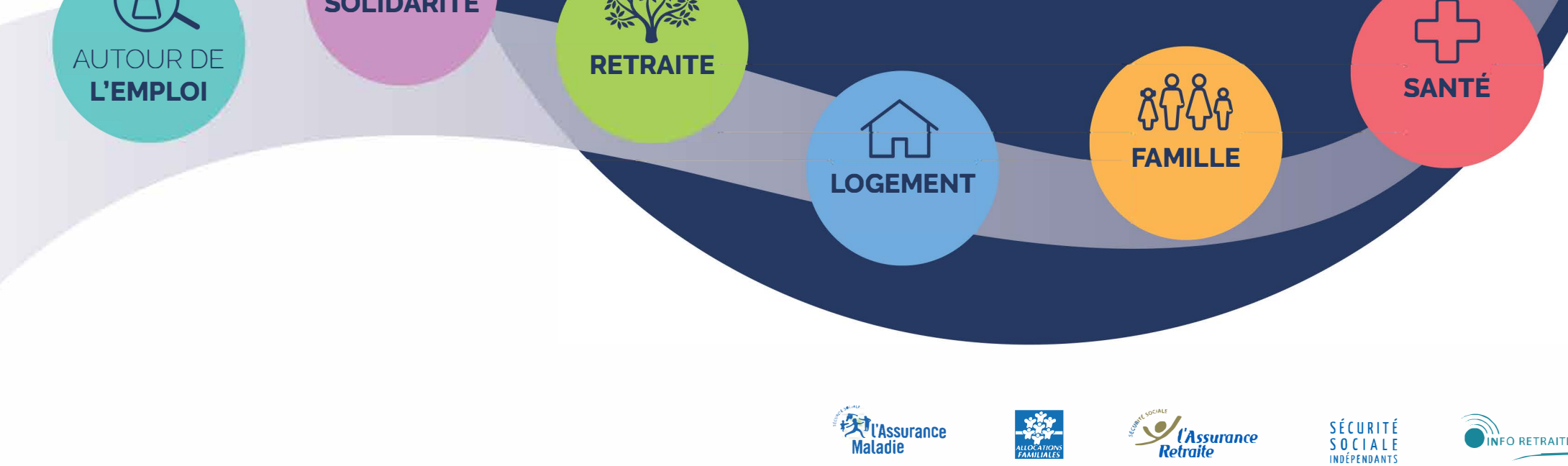

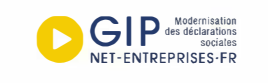

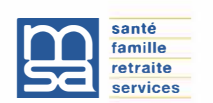

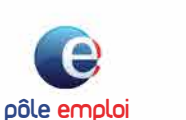

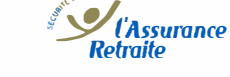

Caisse SesDépôte

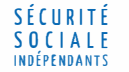

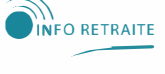

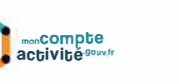

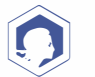

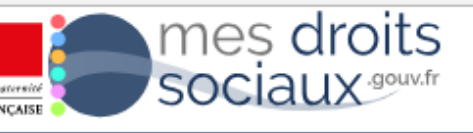

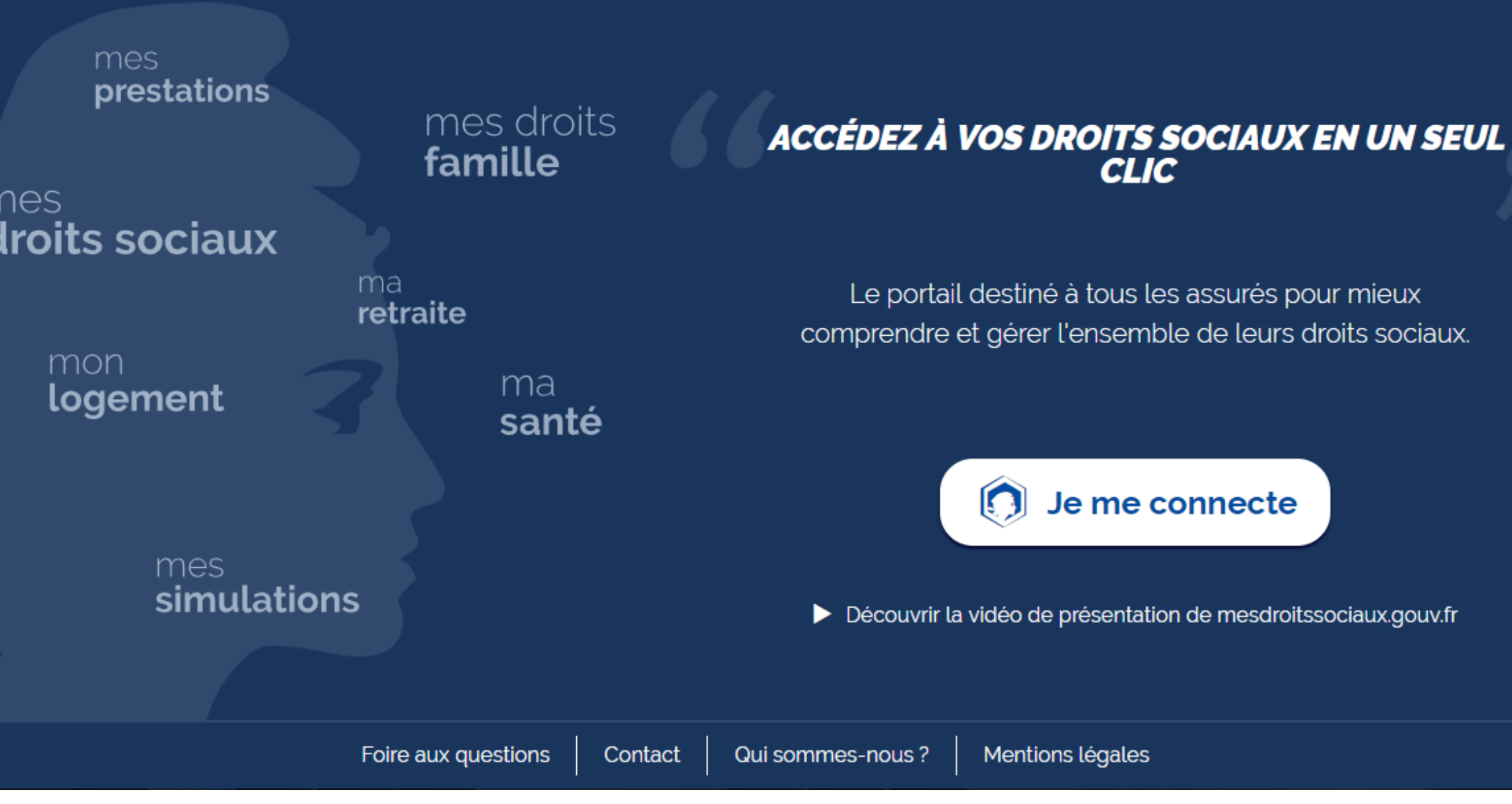

En cas de difficultés, lors de la connexion, une assistance est à ma disposition via la rubrique "contact"

Pas de nouveau compte à créer pour me connecter. Grâce à FranceConnect, je choisis parmi des comptes déjà existants.

#### Revenir sur mesdroitssociaux.gouv.fr

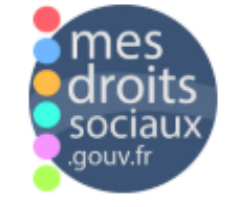

Bienvenue sur la connexion via FranceConnect !

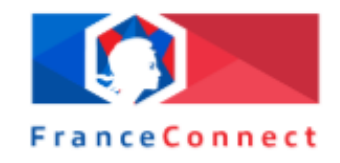

# Cliquez sur le compte avec lequel vous souhaitez vous connecter sur mesdroitssociaux.gouv.fr

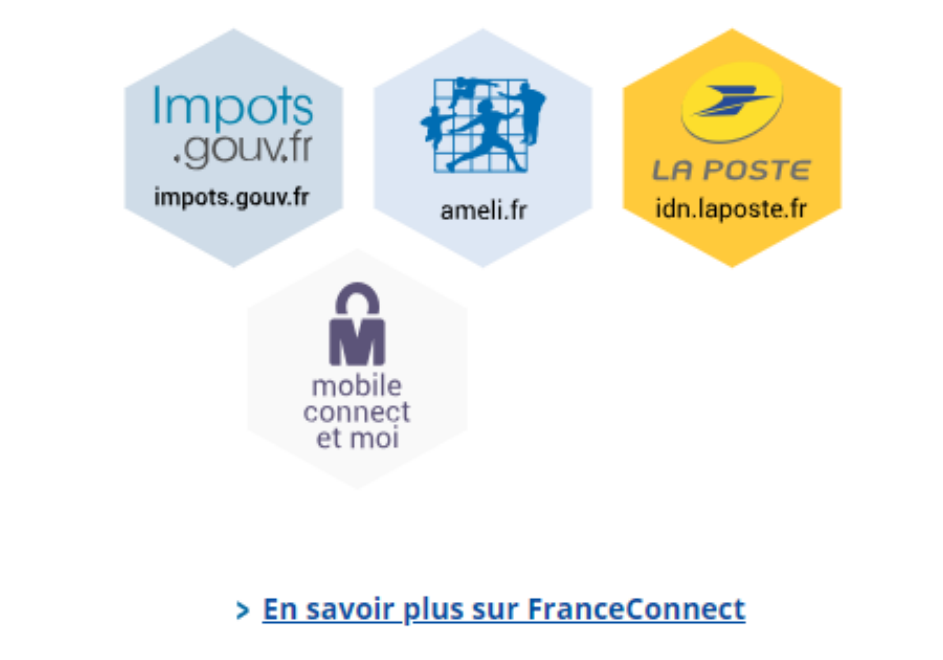

A la toute première connexion, j'indique également mon n° de sécu afin que mes informations personnelles soient collectées. Une page d'accueil rénovée pour mieux identifier les fonctionnalités du portail

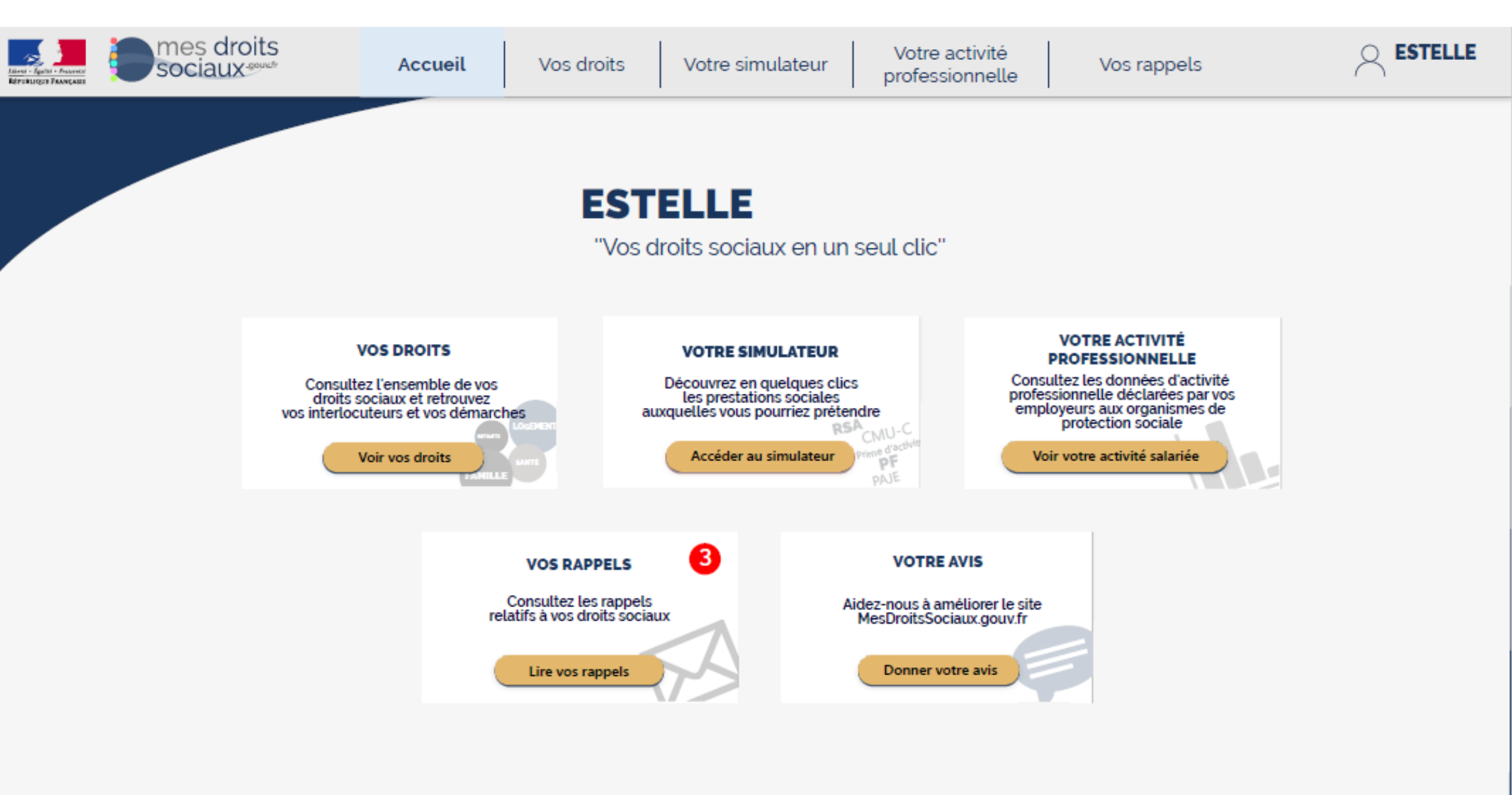

Dans la rubrique "Vos droits", je visualise immédiatement quels sont mes droits ouverts par un jeu de bulles plus ou moins grandes

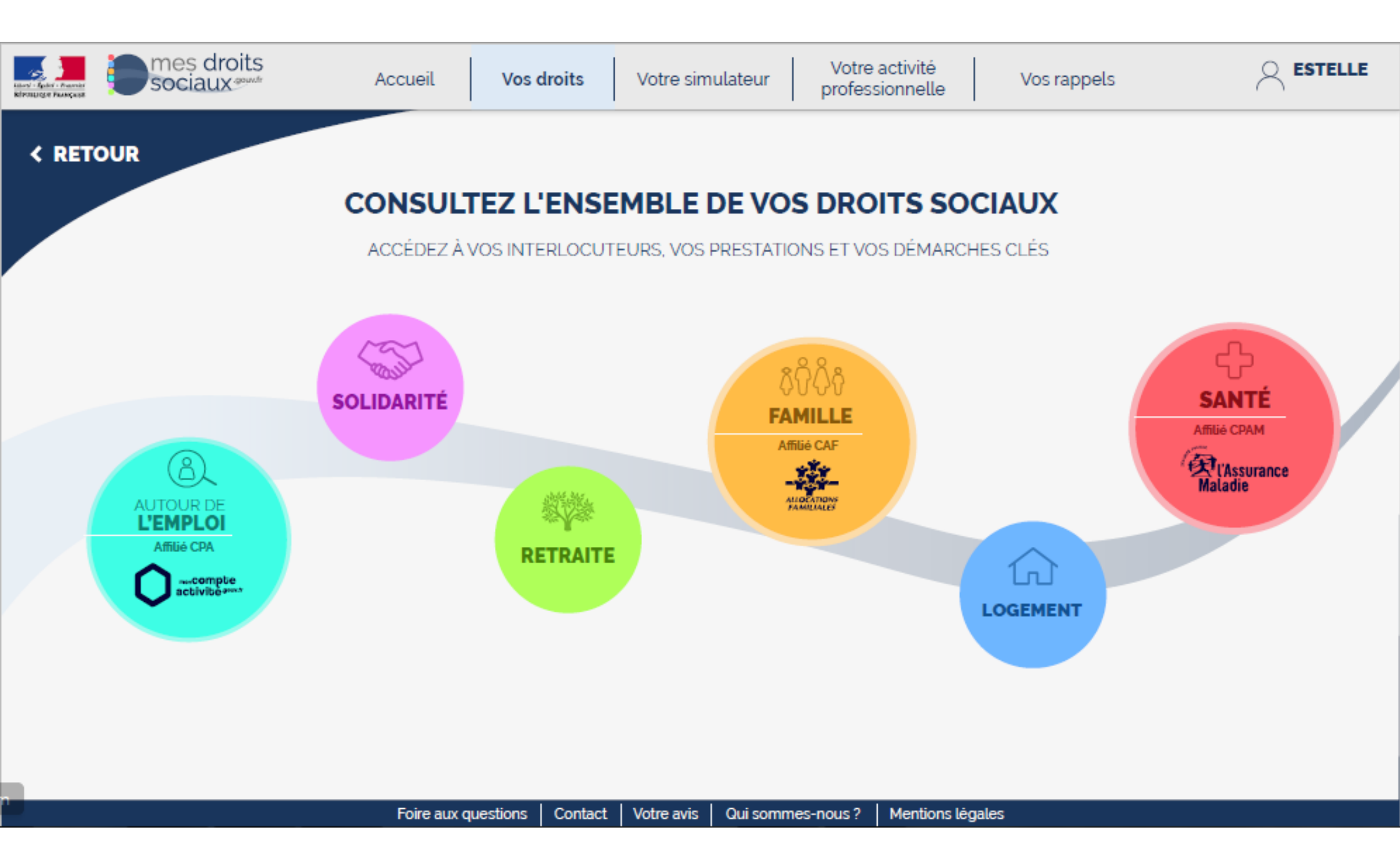

## Page Santé

#### Organisme présenté : Assurance maladie

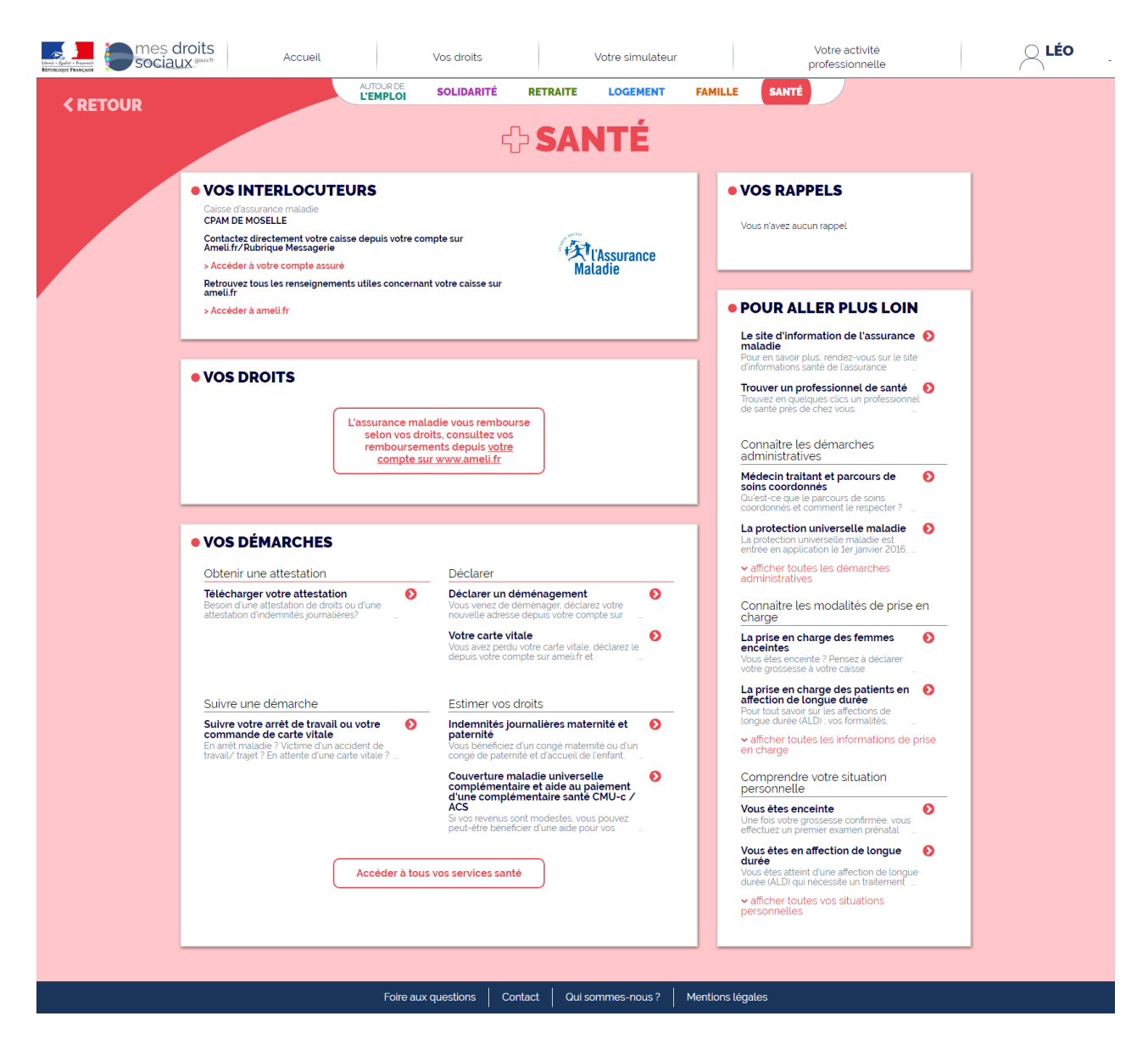

## Page Santé

Organisme présenté : Mutualité sociale agricole (MSA)

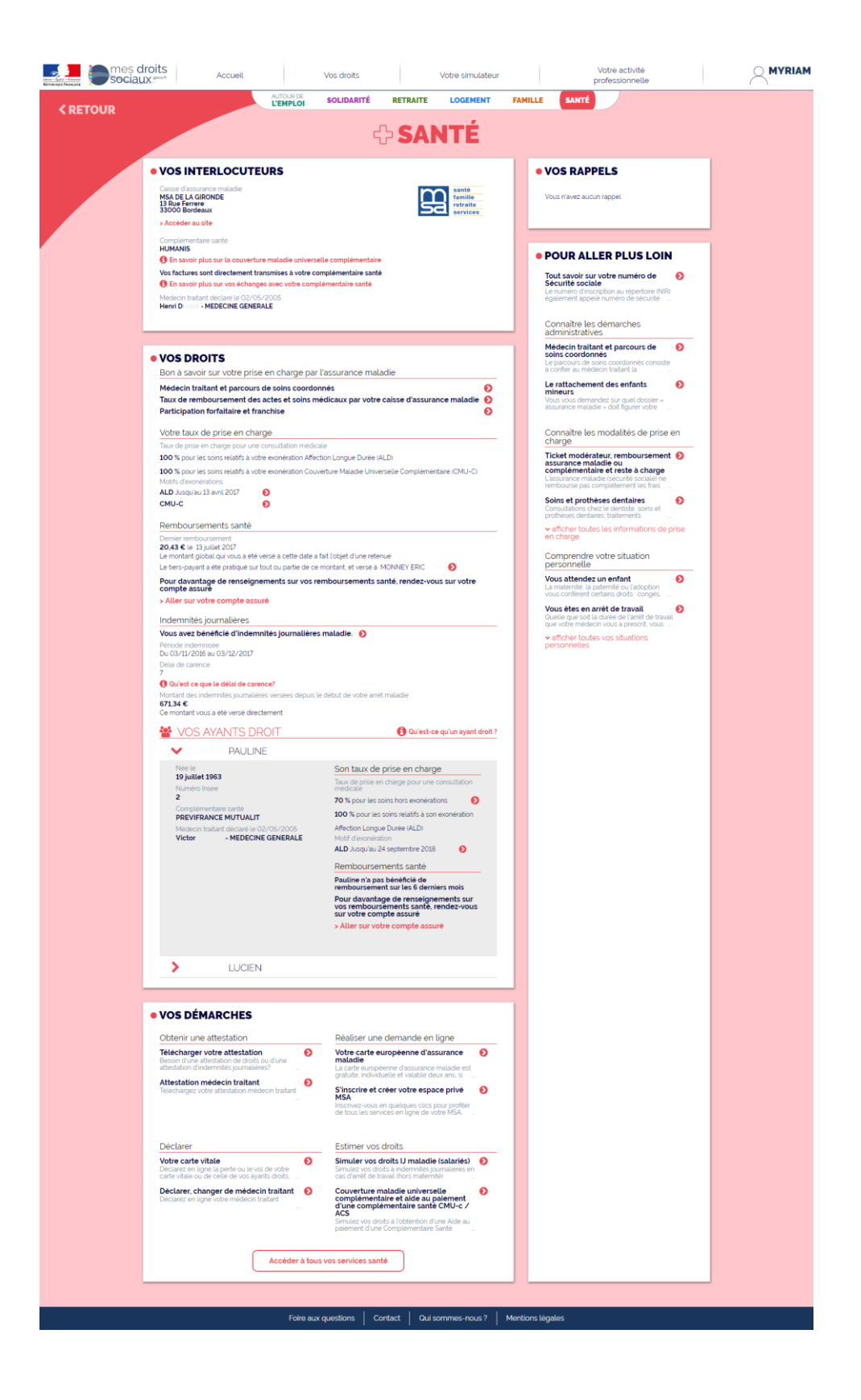

## Page Santé

Organisme présenté : SMECO, exemple d'une mutuelle étudiante

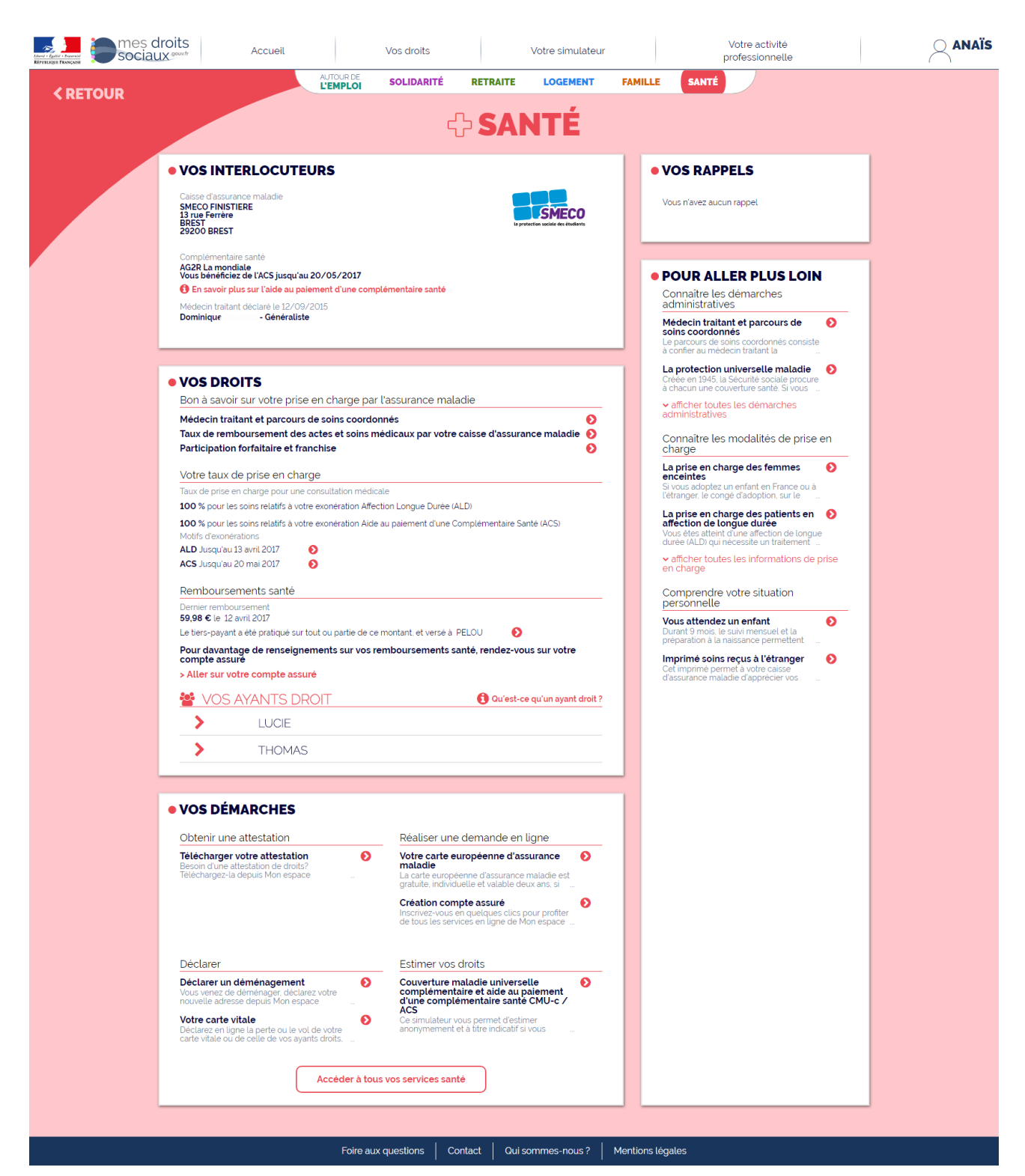

## **Page Famille**

#### Organisme présenté : CAF

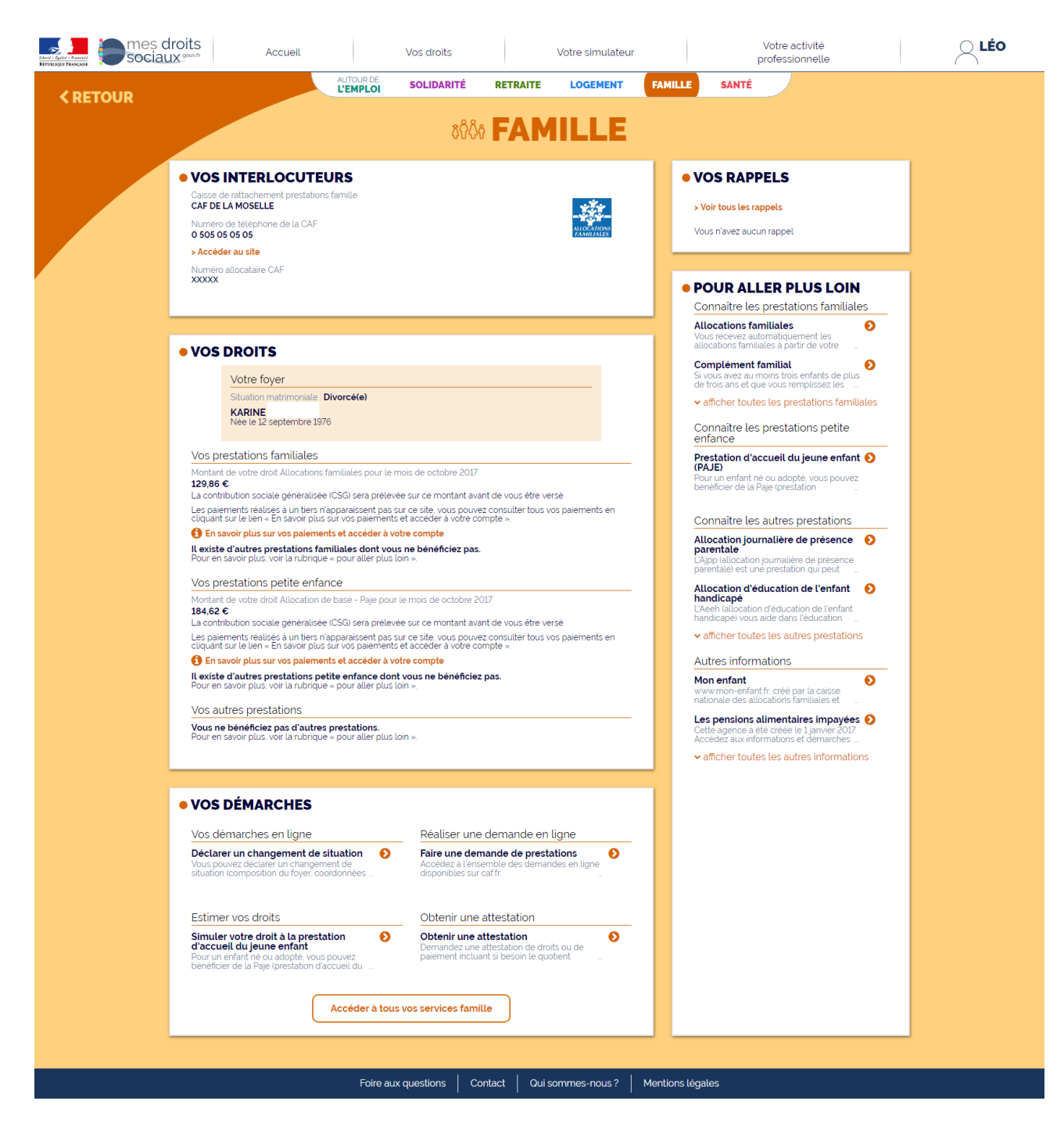

## **Page Famille**

#### Organisme présenté : MSA

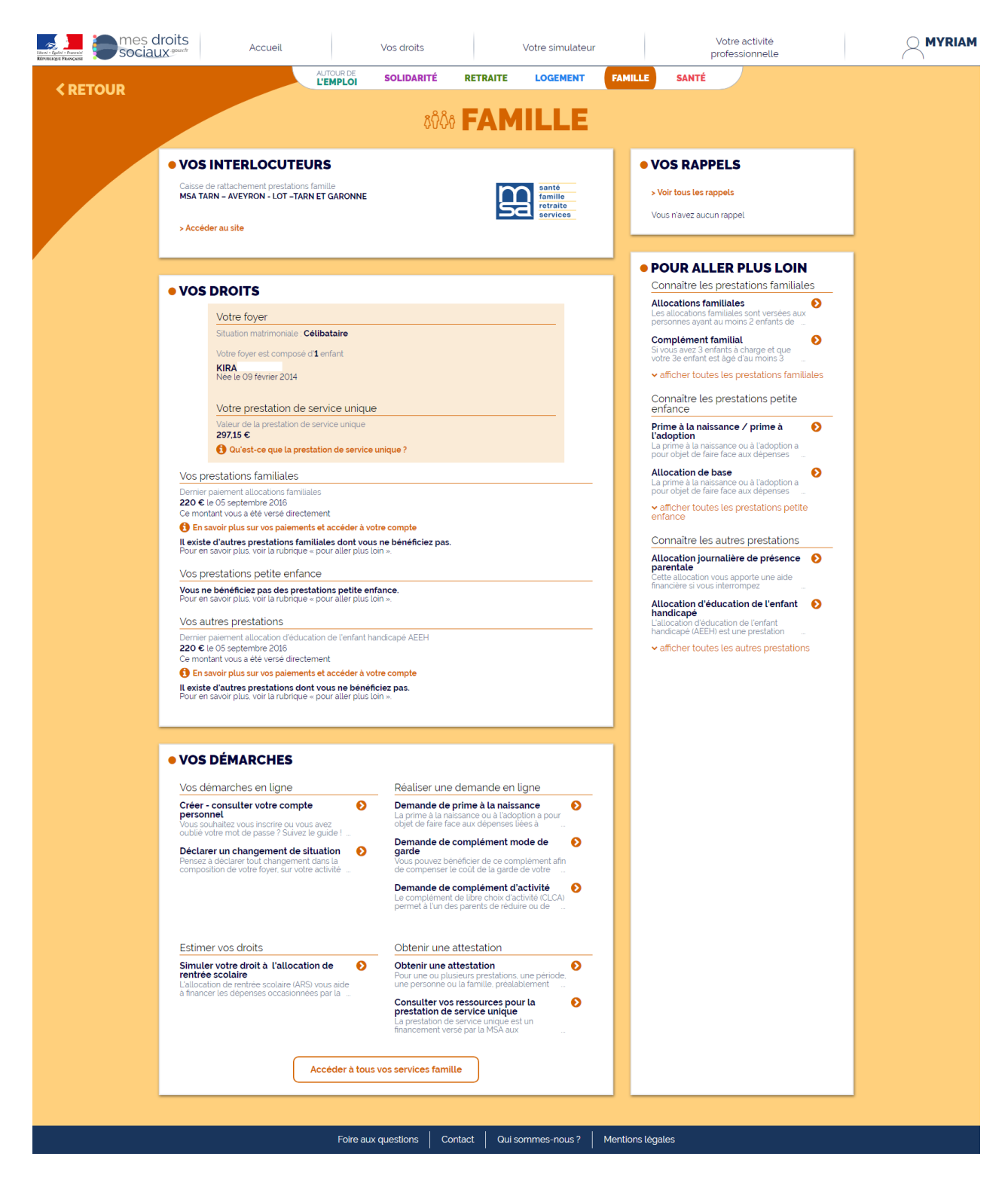

## **Page Logement**

#### Organisme présenté : CAF

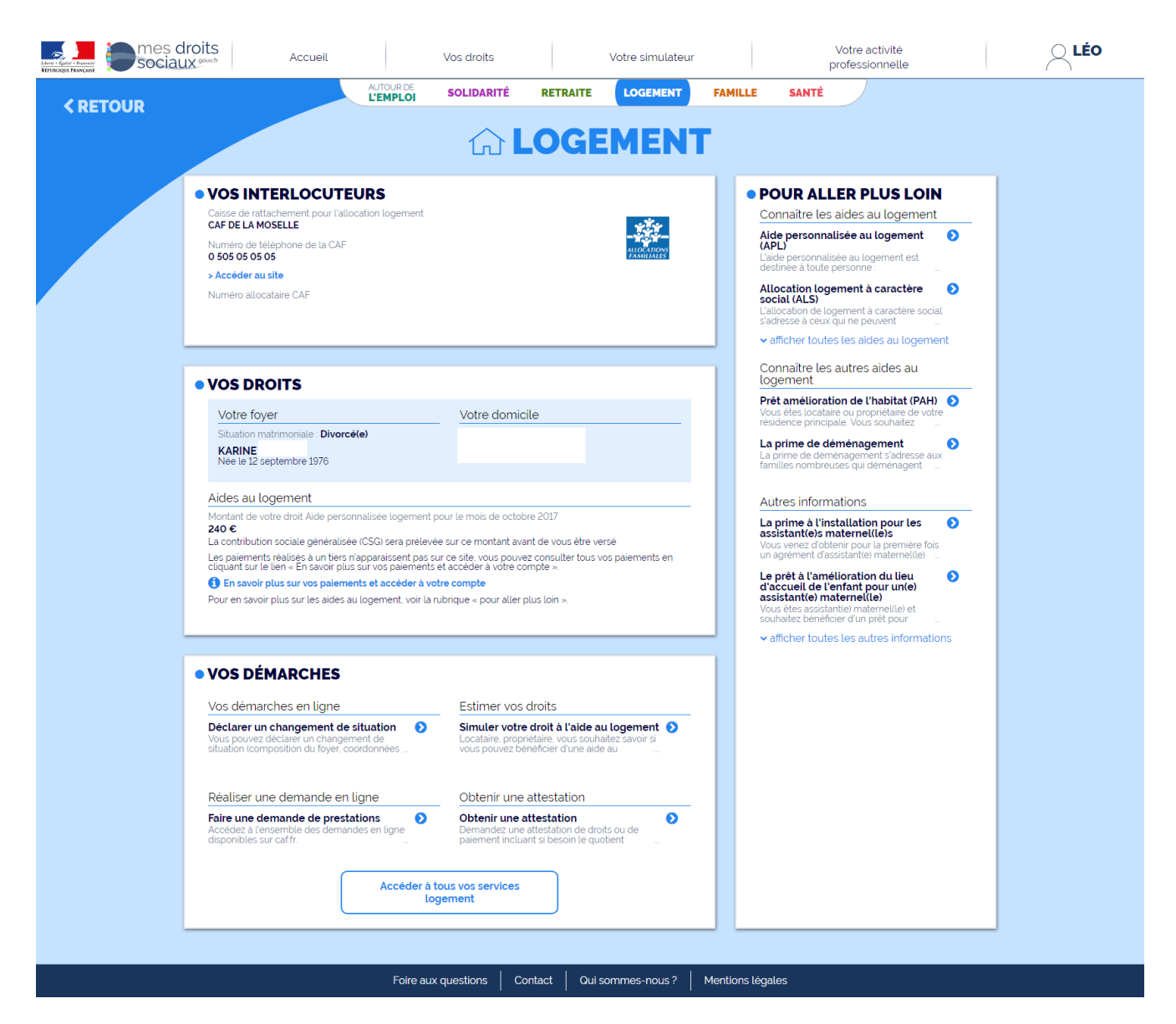

## **Page Logement**

#### Organisme présenté : MSA

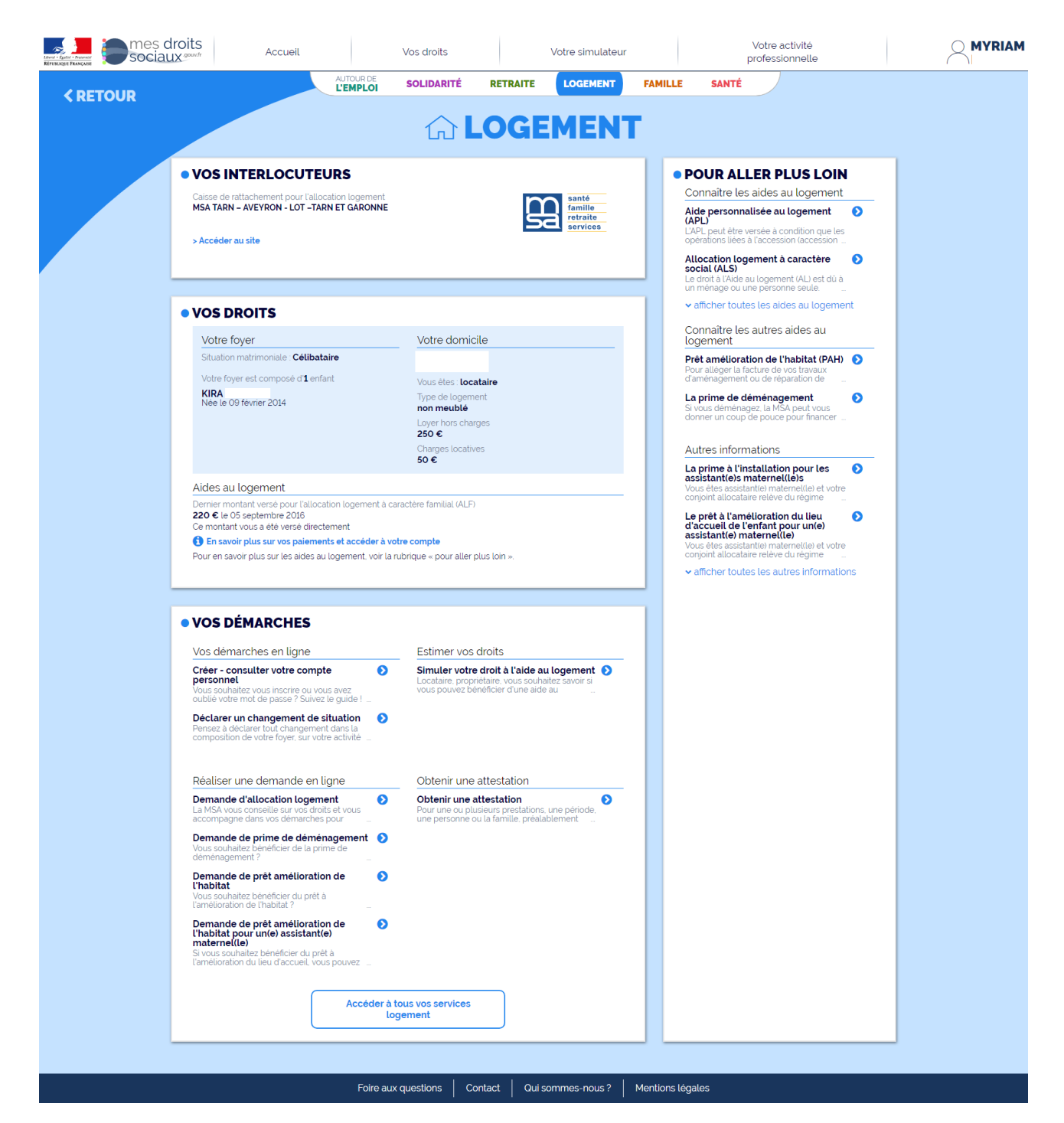

## **Page Retraite**

#### Organisme présenté : CNAV

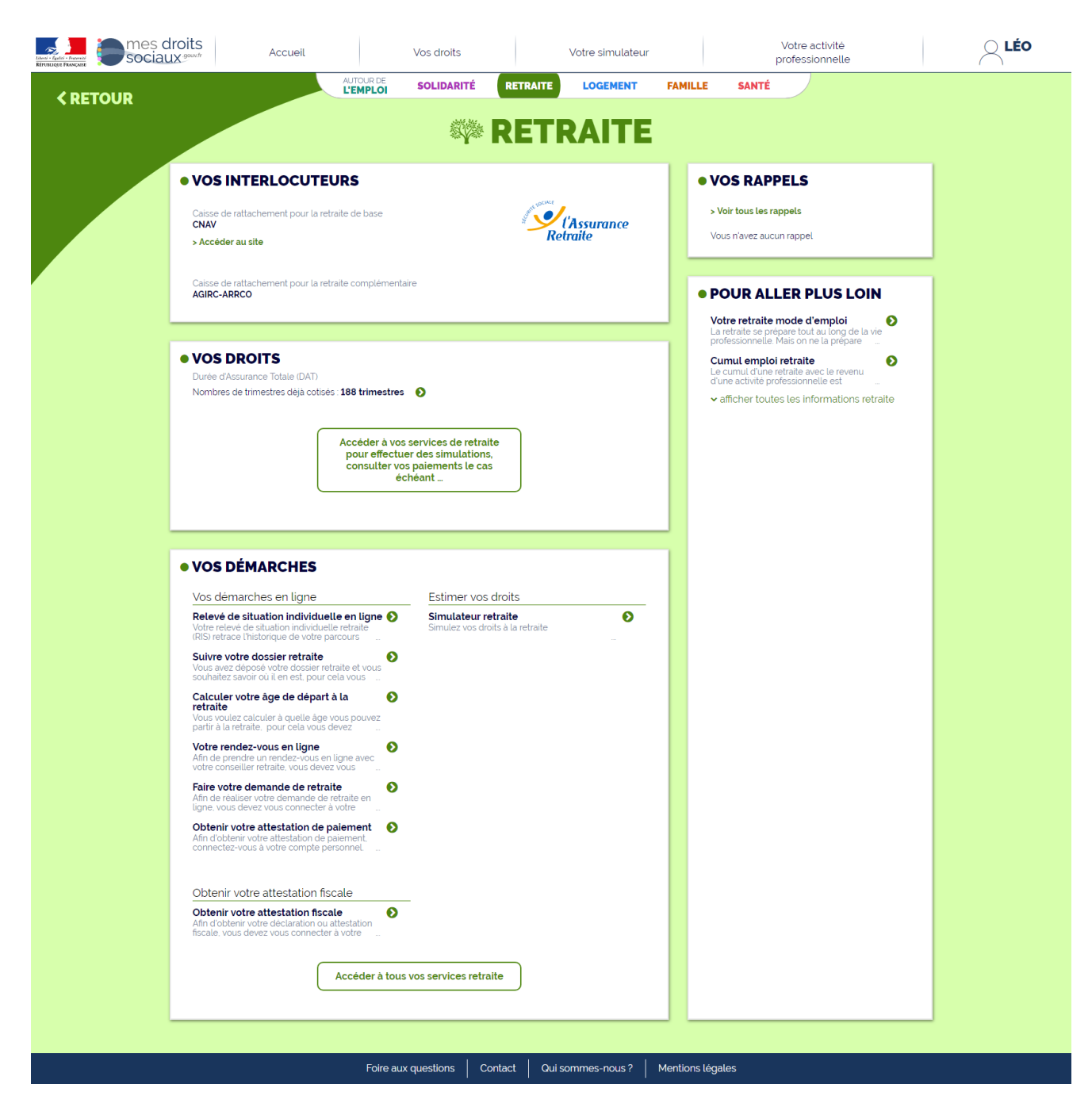

## **Page Retraite**

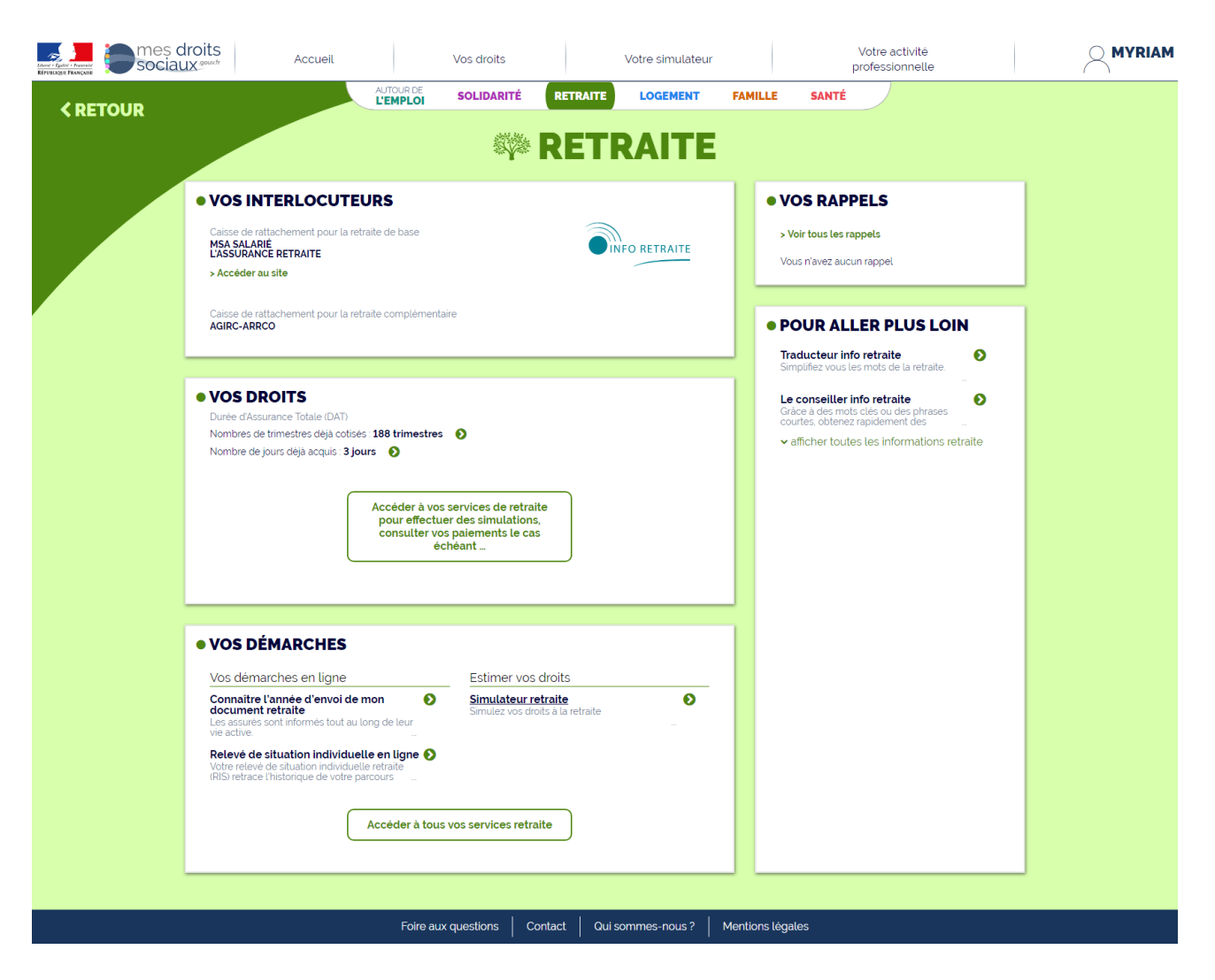

#### Organisme présenté : GIP Union Retraite

## **Page Retraite**

Organisme présenté : Mutualité sociale Agricole (MSA)

Point d'attention : cette page est une copie de la page MSA mais la présentation est identique et les données remontées sont les mêmes que l'organisme soit la MSA, la CNAV ou le GIP Union Retraite.

|                | droits                                                            | Accueil                                                                          |                                              | Vos droits                            |                                         | Votre simulateur                |          | F                                                              | Votre activité<br>professionnelle                |        |   |
|----------------|-------------------------------------------------------------------|----------------------------------------------------------------------------------|----------------------------------------------|---------------------------------------|-----------------------------------------|---------------------------------|----------|----------------------------------------------------------------|--------------------------------------------------|--------|---|
| <b>KRETOUR</b> |                                                                   |                                                                                  | AUTOUR DE<br>L'EMPLOI                        | SOLIDARITÉ                            | RETRAITE                                | LOGEMENT                        | FAMILL   | E SANTÉ                                                        |                                                  |        |   |
|                |                                                                   |                                                                                  |                                              | <u> </u>                              | RFT                                     | RAITE                           |          |                                                                |                                                  |        |   |
|                |                                                                   |                                                                                  |                                              | ~¥~~                                  |                                         |                                 |          |                                                                |                                                  |        |   |
|                | • VOS INT                                                         | ERLOCUTEU                                                                        | JRS                                          |                                       |                                         |                                 | •        | VOS RAPP                                                       | ELS                                              |        |   |
|                | Caisse de ratta<br>MSA SALARIÉ                                    | achement pour la retr                                                            | aite de base                                 |                                       | S                                       | famille<br>retraite<br>services |          | <ul> <li>Voir tous les ra</li> <li>Vous n'avez aucu</li> </ul> | ppels<br>n rappel                                |        |   |
|                | > Accèder au :                                                    | site                                                                             |                                              |                                       |                                         |                                 |          |                                                                |                                                  |        | J |
|                | Caisse de ratta<br>AGIRC-ARRCO                                    | achement pour la retr<br>)                                                       | aite complémentai                            | re                                    |                                         |                                 |          | POUR ALL                                                       | ER PLUS LOI                                      | N      |   |
|                |                                                                   |                                                                                  |                                              |                                       |                                         |                                 |          | Traducteur infe<br>Simplifiez vous le                          | o <b>retraite</b><br>s mots de la retraite.      | Ø      |   |
|                | • VOS DRO                                                         |                                                                                  |                                              |                                       |                                         |                                 |          | <u>Votre retraite r</u><br>Pour organiser au                   | <b>node d'emploi</b><br>1 mieux votre départ à l | a 🌔    |   |
|                | Nombres de tr                                                     | rimestres dėjà cotisės<br>urs dėjà acquis : <b>3 jou</b>                         | 188 trimestres                               | 0                                     |                                         |                                 |          | retraite, la MSA v<br>✓ afficher toute                         | ous informe sur vos<br>s les informations re     | traite |   |
|                |                                                                   |                                                                                  |                                              |                                       |                                         |                                 |          |                                                                |                                                  |        |   |
|                |                                                                   |                                                                                  | Accéder à vos                                | services de retra<br>r des simulation | aite<br>15,                             |                                 |          |                                                                |                                                  |        |   |
|                |                                                                   |                                                                                  | éci                                          | héant                                 |                                         |                                 |          |                                                                |                                                  |        |   |
|                |                                                                   |                                                                                  |                                              |                                       |                                         |                                 |          |                                                                |                                                  |        |   |
|                | • VOS DÉ                                                          | MARCHES                                                                          |                                              |                                       |                                         |                                 |          |                                                                |                                                  |        |   |
|                | Vos démare                                                        | ches en ligne                                                                    |                                              | Estimer vos                           | s droits                                |                                 |          |                                                                |                                                  |        |   |
|                | Connaître l'a<br>document re<br>Tout au long d<br>d'un droit à un | année d'envoi de n<br>etraite<br>le votre carrière, vous<br>e information complè | hon 🔊                                        | Simulateur I<br>Simulez vos di        | <b>retraite</b><br>Iroits à la retraite | •                               |          |                                                                |                                                  |        |   |
|                | Relevé de si<br>Votre relevé de<br>(RIS) retrace l'h              | tuation individuell<br>e situation individuell<br>nistorique de votre pa         | l <b>e en ligne </b><br>e retraite<br>rcours |                                       |                                         |                                 |          |                                                                |                                                  |        |   |
|                | Votre calend<br>paiement<br>Vous voulez co<br>consulter vos       | <b>drier et votre histo</b><br>onnaître vos paiemen<br>paiements à venir, po     | rique de 🛛 🔊<br>ts futurs et<br>ur cela      |                                       |                                         |                                 |          |                                                                |                                                  |        |   |
|                | Créer - cons<br>personnel<br>Inscrivez-vous<br>de tous les ser    | ulter votre compte<br>en quelques clics po<br>rvices en ligne de vot             | e D                                          |                                       |                                         |                                 |          |                                                                |                                                  |        |   |
|                | Faire votre d<br>Aucune retrait<br>automatiquem                   | lemande de retrait<br>e n'est attribuée<br>nent. Vous devez en fa                | te 🔊                                         |                                       |                                         |                                 |          |                                                                |                                                  |        |   |
|                | Obtenir vot                                                       | re attestation fisc                                                              | cale                                         |                                       |                                         |                                 |          |                                                                |                                                  |        |   |
|                | Obtenir votr<br>Votre retraite e<br>revenu. Chaqu                 | e attestation fisca<br>est soumise à l'impôt<br>le année, pour simplif           | le D<br>sur le<br>ier vos                    | -                                     |                                         |                                 |          |                                                                |                                                  |        |   |
|                |                                                                   |                                                                                  | Accéder à tous                               | vos services retr                     | raite                                   |                                 |          |                                                                |                                                  |        |   |
|                |                                                                   |                                                                                  |                                              |                                       |                                         |                                 |          |                                                                |                                                  |        |   |
|                |                                                                   |                                                                                  |                                              |                                       |                                         |                                 |          |                                                                |                                                  |        |   |
|                |                                                                   |                                                                                  | Foire aux                                    | questions C                           | Contact Qui                             | sommes-nous ?                   | Mentions | légales                                                        |                                                  |        |   |

## Page Solidarité

#### Organisme présenté : CAF

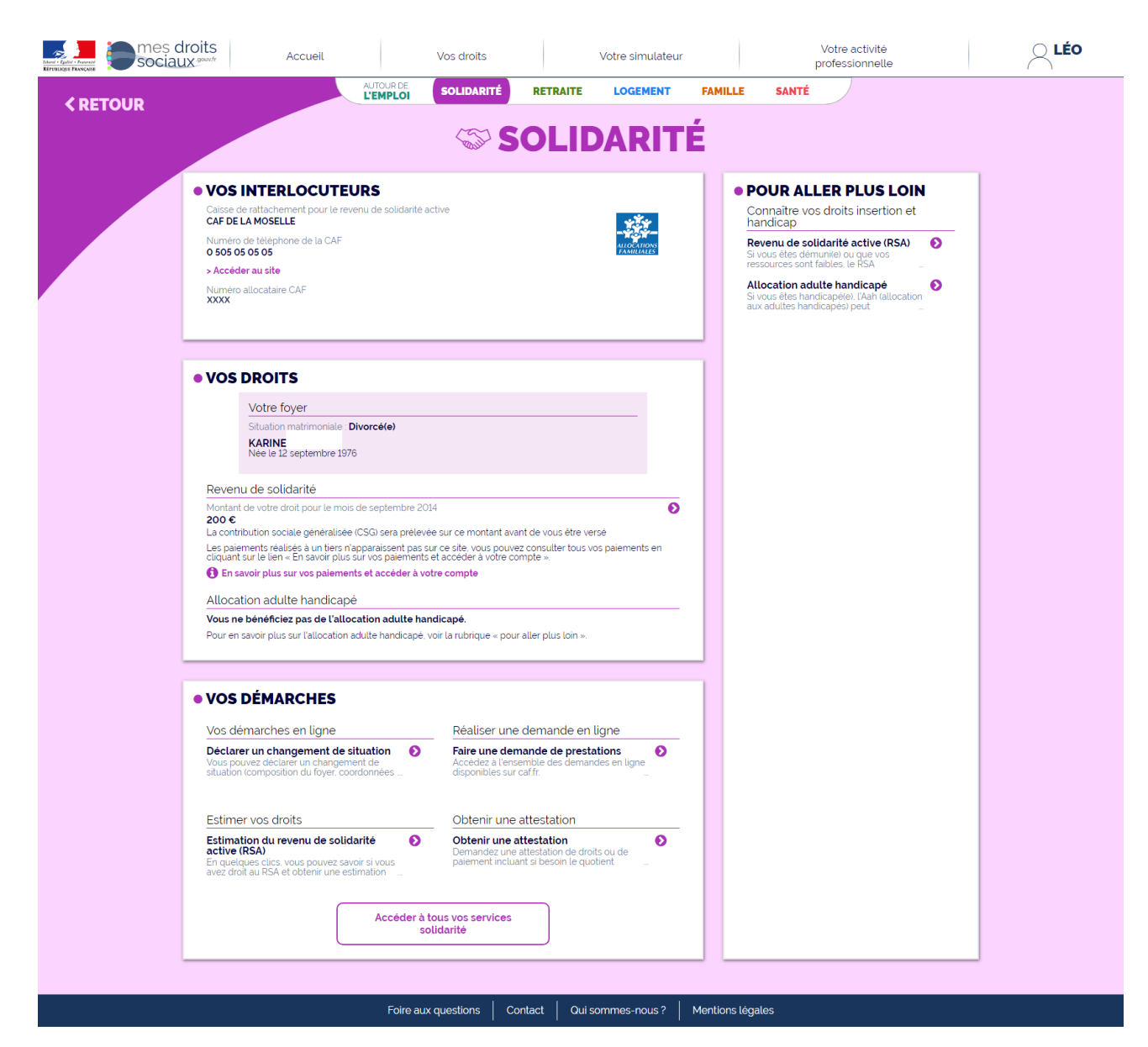

## Page Solidarité

#### Organisme présenté : MSA

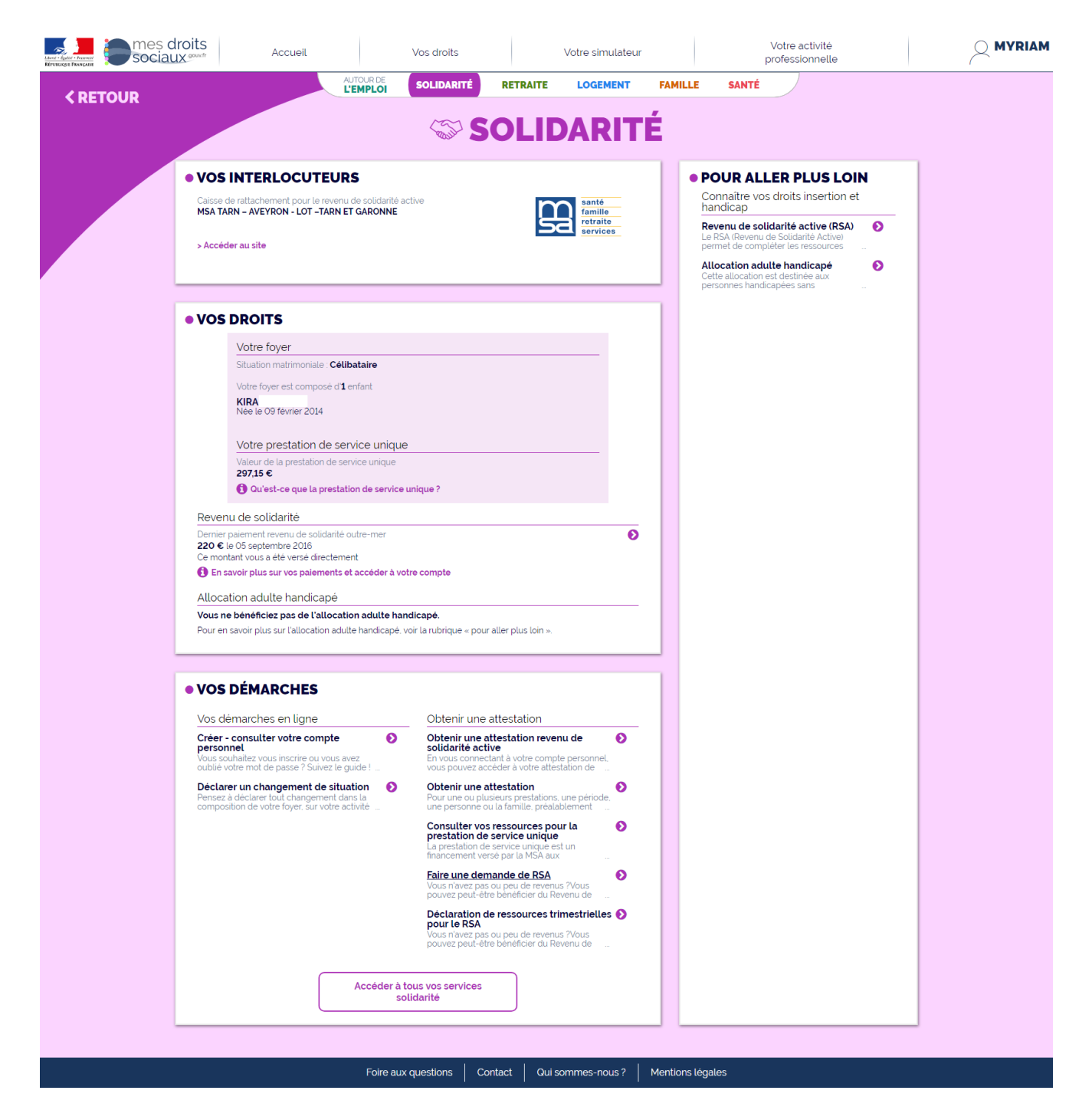

## Page Autour de l'Emploi

#### Organisme présenté : CAF

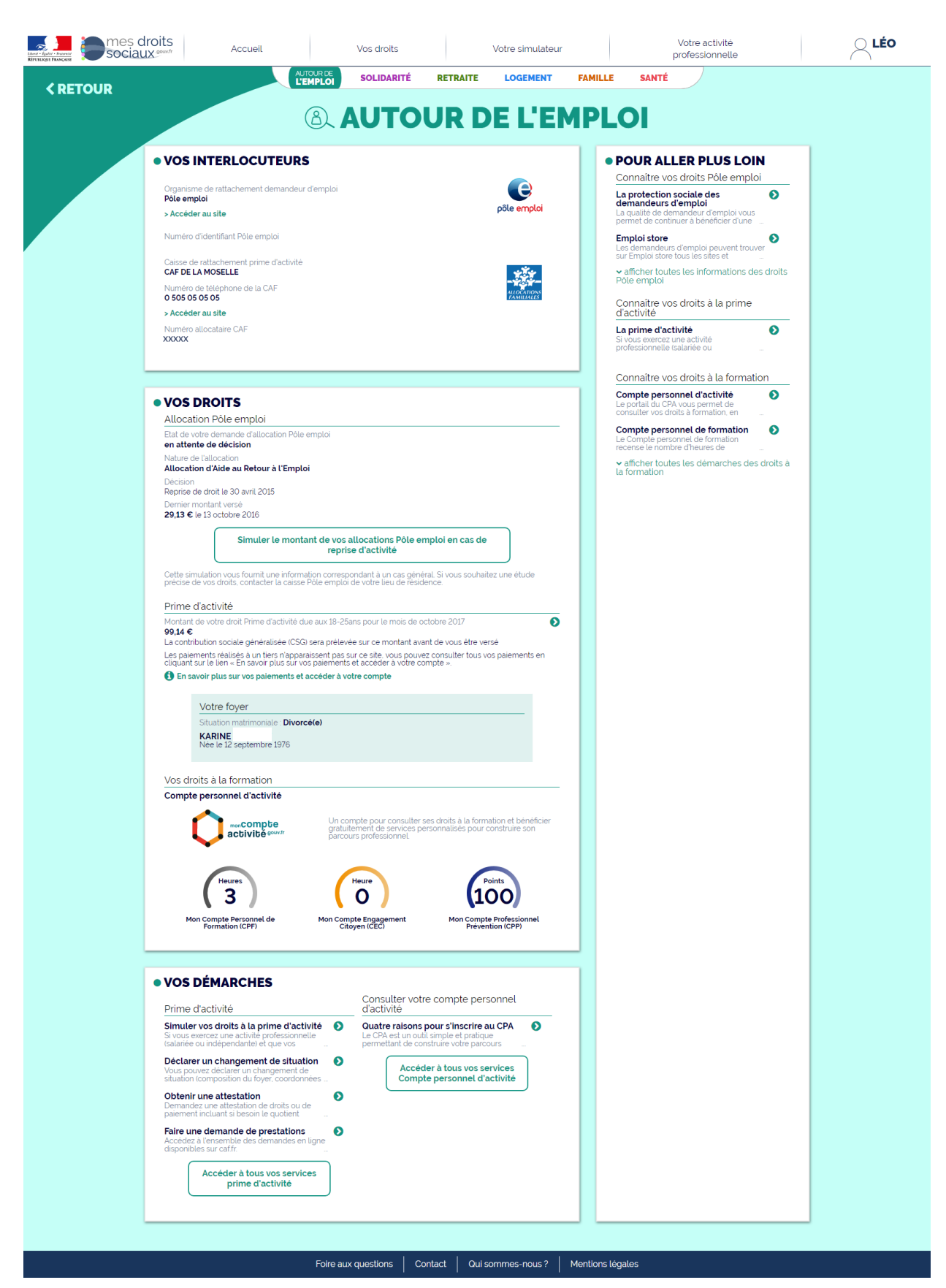

## Page Autour de l'Emploi

Organisme présenté : MSA

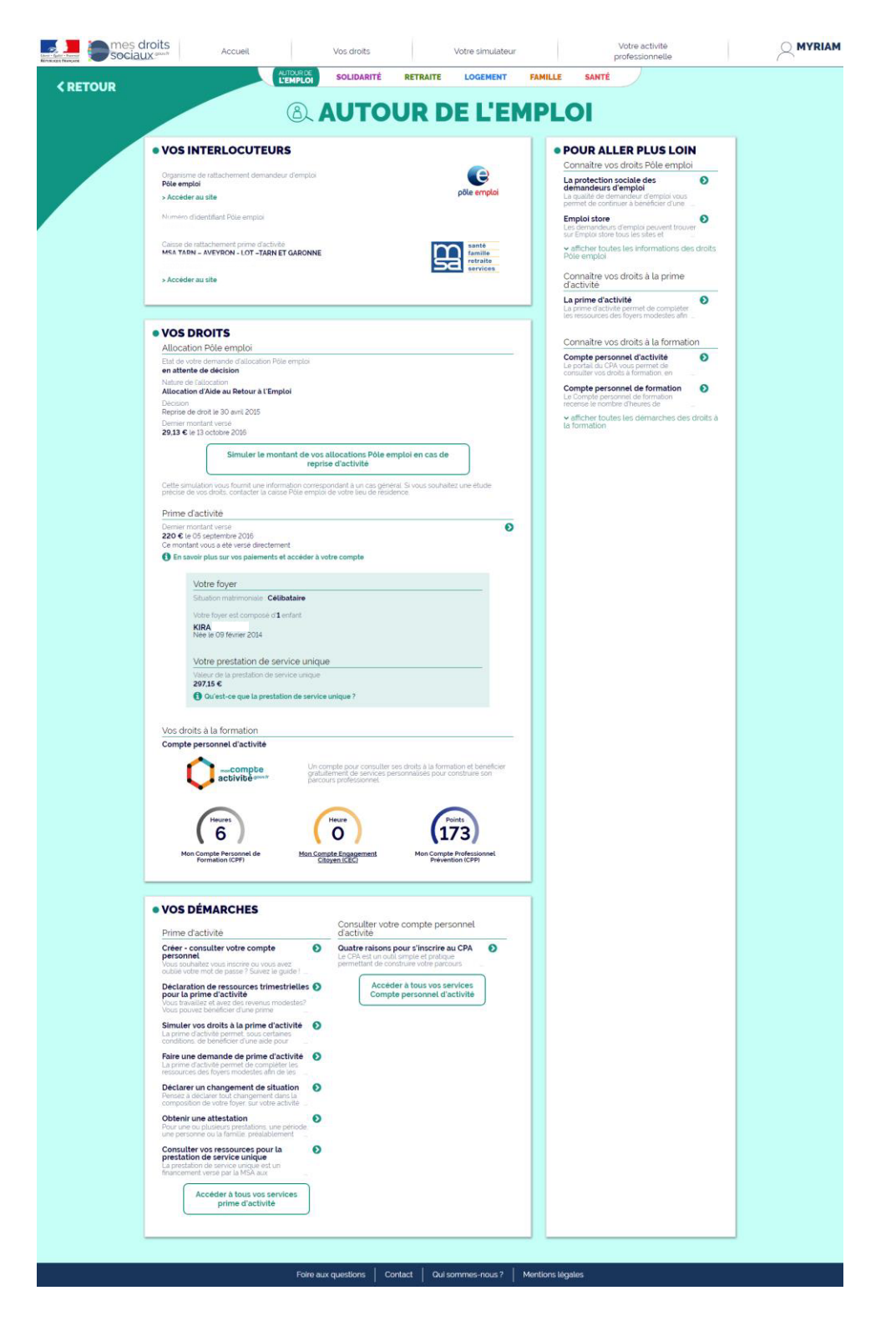

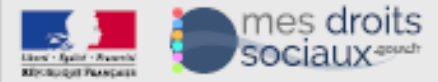

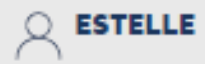

#### < RETOUR

## SIMULEZ VOS DROITS AUX PRESTATIONS SOCIALES

#### RÉALISEZ EN QUELQUES MINUTES VOTRE SIMULATION MULTI-PRESTATIONS

Vous pensez pouvoir bénéficier d'une prestation sociale telle que le Revenu de Solidarité Active, la Couverture Maladie Universelle Complémentaire, l'Allocation Logement, ... Faites une simulation pour le savoir.

Accédez au simulateur multi-prestations

Cet outil permet d'effectuer en une seule fois une simulation pour plusieurs prestations

## SANTÉ

- Aide pour une complémentaire santé (ACS)
- Couverture Maladie Universelle Complémentaire (CMUC-c)
- Allocation Supplémentaire d'Invalidité (ASI)

## FAMILLE

- Allocations Familiales (AF)
- Complément Familial (CF)
- Allocation de Soutien Familial (ASF)
- Prestation d'Accueil du Jeune Enfant (PAJE)

## • Aides au Logement (AL)

## RETRAITE

Allocation de Solidarité aux Personnes Âgées (ASPA)

## SOLIDARITÉ

Revenu de Solidarité Active (RSA) Allocation aux Adultes Handicapés (AAH)

## **AUTOUR DE L'EMPLOI**

- Prime d'activité (PPA)
- Allocation de Solidarité Spécifique (ASS)

## Par défaut, le simulateur est déjà renseigné de mes informations connues dans le portail notamment pour ce qui concerne la composition de mon foyer

Point d'attention : copies des différentes étapes du simulateur avec la page résultats. Il s'agit d'un exemple du simulateur pré-alimenté.

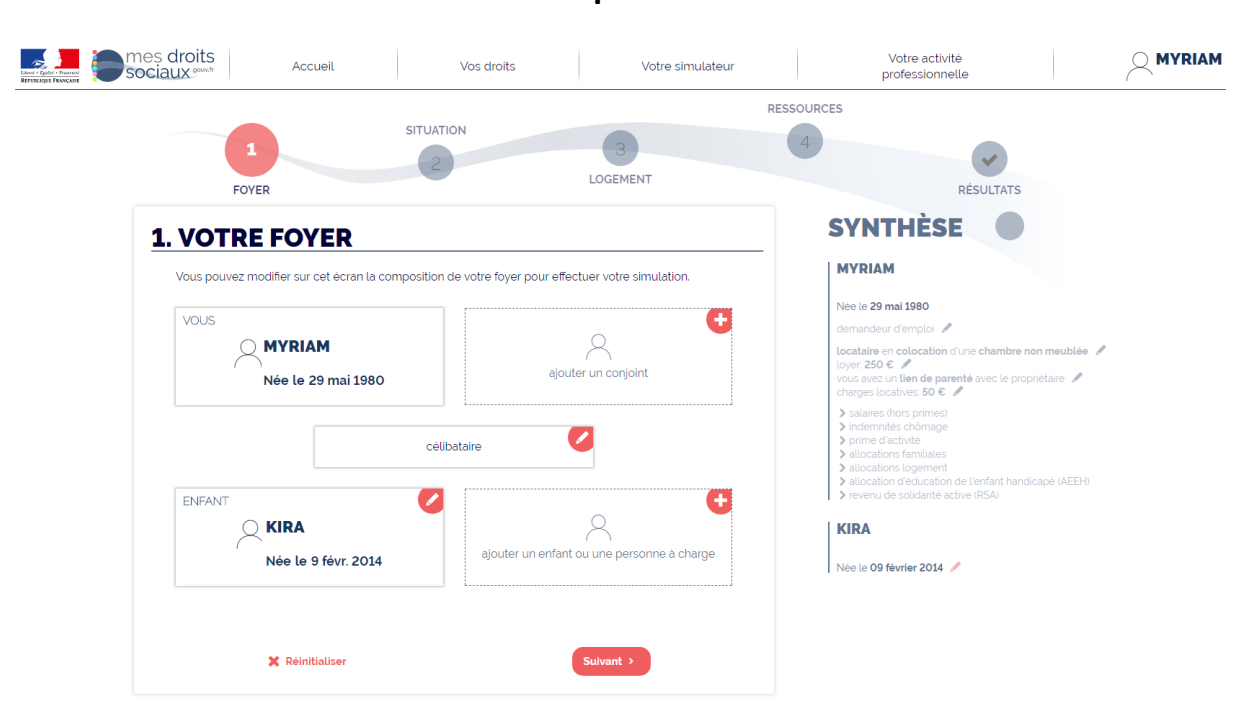

Etape 1

Foire aux questions Contact Qui sommes-nous ? Mentions légales

Je complète, mets à jour ou simule une évolution de la situation de mon foyer

|                                      | Etape 2                                        |                                                                                                    |
|--------------------------------------|------------------------------------------------|----------------------------------------------------------------------------------------------------|
| mes droits<br>sociaux genutr Accueil | Vos droits Votre simulateur                    | Votre activité professionnelle MYRIAM                                                                                          |
|                                      |                                                | RESSOURCES                                                                                                    |
| 1                                    | SITUATION                                      | 4                                                                                                    |
| FOYER                                | 2 LOGEMENT                                     | RÉSULTATS                                                                                                    |
| 2. VOTRE SITUATI                     | ON                                             | SYNTHÈSE 🕒                                                                                                    |
|                                      |                                                | MYRIAM                                                                                                    |
| Passez directement à l'étape suivant | e si vous n'êtes dans aucune de ces situations | Née le <b>29 mai 1980</b>                                                                                                    |
| MYRIAM<br>vous êtes                  | KIRA est                                       | locataire en colocation d'une chambre non meublée //<br>loyer 250 € //<br>vous avez un lien de parenté avec le propriétaire // |
| enceinte                             | en situation de handicap                       | charges locatives: 50 C    salares (hors primes)                                                                               |
| demandeur d'emploi                   | en garde alternée                              | <ul> <li>&gt; allocations familiales</li> <li>&gt; allocations logement</li> </ul>                                             |
| étudiante                            | présente sur votre déclaration d'impôt         | <ul> <li>&gt; allocation d'éducation de l'enfant handicapé (AEEH)</li> <li>&gt; revenu de solidanté active (RSA)</li> </ul>    |
| en situation de handicap             |                                                | KIRA                                                                                                    |
|                                      |                                                |                                                                                                    |

Foire aux questions Contact Qui sommes-nous ? Mentions légales

| Liner - Easter - Frances | mes droits<br>sociaux.couv.fr                                | Accueil                  | Vos droits   | Votre simulateur     | Votre activité<br>professionnelle                                                                                                    |  |
|--------------------------|--------------------------------------------------------------|--------------------------|--------------|----------------------|----------------------------------------------------------------------------------------------------|--|
|                          | 1<br>FOYER                                                   | SITU                     | 2            | RES<br>3<br>LOGEMENT | 4<br>RÉSULTATS                                                                                                    |  |
|                          | 3. VOTRE LO                                                  | OGEMENT                  |              |                      | SYNTHÈSE 🌗                                                                                                    |  |
|                          | Le code postal de votr<br>résidence principale est<br>Commun | e                        |              |                      | MYRIAM<br>Née le 29 mai 1980                                                                                                    |  |
|                          | Vous êtes actuellemen                                        | t v locataire            | propriétaire | autre                | tocataire en colocation d'une chambre non meublée                                                                                                    |  |
|                          | Il s'agit d'une<br>colocatio<br>chambr                       | n voui non               |              |                      | vous avez un lien de parenté avec le propriétaire<br>charges locatives: 50 €<br>> salaires fhors primes<br>> indemnités chórage<br>> prime d'activité<br>> allocations familales<br>> allocations lamilales |  |
|                          | Votre logement est                                           | ✓ non meublé             | meublé/hótel | foyer                | <ul> <li>&gt; allocation d'éducation de l'enfant handicapé (AEEH)</li> <li>&gt; revenu de solidarité active (RSA)</li> </ul>                                                                                |  |
|                          | Vous avez un lien de parent<br>avec le propriétaire          | é <mark>√ oui</mark> non |              |                      | KIRA<br>Née le <b>09 février 2014</b> 🖉                                                                                                    |  |
|                          | Loyer mensue<br>hors charge<br>Charges locatives mensuelle   | s 50 €                   |              |                      |                                                                                                    |  |
|                          | 🗶 Réinitialise                                               | r (                      | < Précédent  | Suivant >            |                                                                                                    |  |

## Etape 3

En qualité de salarié de droit privé, mes données de salaire sont connues via la Déclaration sociale nominative (DSN) et sont prérenseignées par défaut.

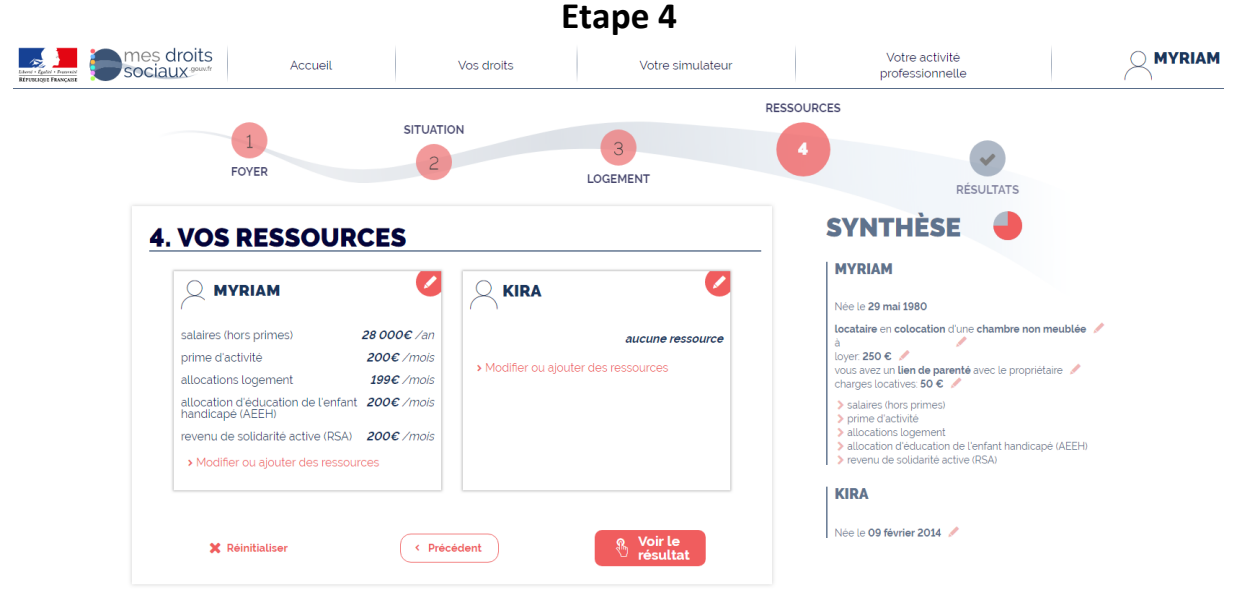

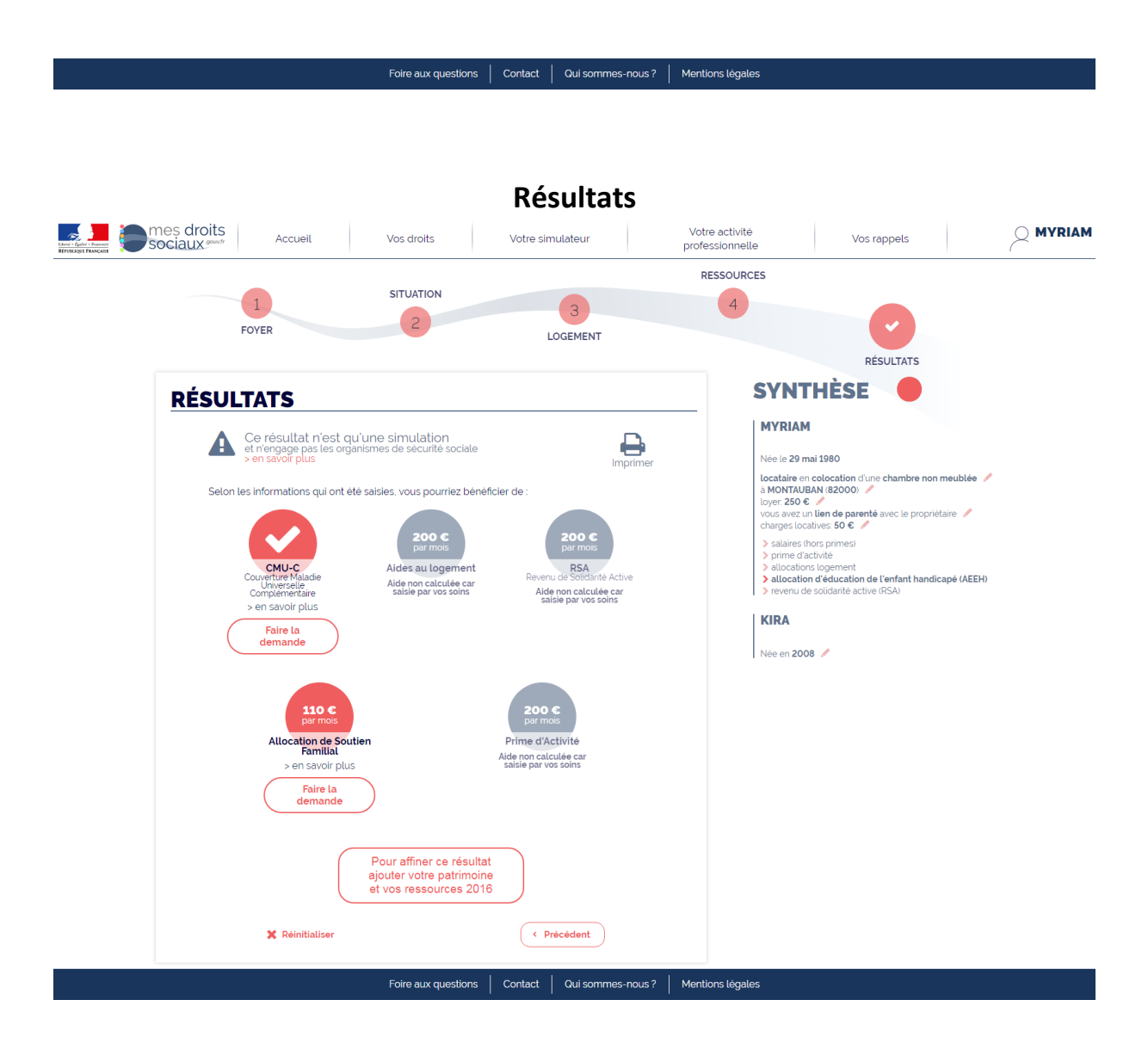

Le résultat de la simulation m'invite, si je le souhaite, à réaliser une demande de prestation auprès de l'organisme compétent

La rubrique "activité professionnelle", accessible depuis la page d'accueil, me permet de visualiser l'historique de mes contrats et salaires sur les 12 derniers mois, si mon employeur déclare via la DSN.

## III ACTIVITÉ PROFESSIONNELLE

| VOTRE /<br>Bon à savoi       | ACTIVITÉ<br>ir sur les do      | É SALAR                         | IÉE<br>tivité profes           | sionnelle d              | léclarées pa  | ar les emple  | oyeurs        |               |                 | mai 201        | 7 à avril 2 |
|------------------------------|--------------------------------|---------------------------------|--------------------------------|--------------------------|---------------|---------------|---------------|---------------|-----------------|----------------|-------------|
| Les info<br>Droit d'a        | rmations affi<br>accès à vos d | chées corres<br>Ionnées et d    | pondent aux<br>roit de rectifi | crenseignem<br>cation ». | ients transmi | s par votre e | mployeur. Si  | elles vous se | mblent error    | iées, suivez l | e lien «    |
| Qu'est-ce qu<br>Droit d'accè | ue la Déclara<br>s à vos donn  | ition Sociale<br>ées et droit ( | Nominative<br>de rectificati   | ? (<br>ion (             | 0             |               |               |               |                 |                |             |
| Vos contrat<br>Mal           | s déclarés a<br>Juin           | au cours de<br>Juil             | Aout                           | rs mois<br>Sept.         | Oct.          | Nov.          | Déc.          | Janv.         | Févr.           | Mars           | Avr.        |
|                              | emple                          | oveur                           |                                |                          |               |               |               |               |                 |                |             |
| Vos élémer                   | nts de rému                    | nération dé                     | èclarés au c                   | ours des 12              | derniers m    | IOIS          |               |               |                 |                |             |
|                              |                                |                                 |                                | DR                       |               |               | Laux          |               |                 |                |             |
| 4 770,14 €                   | 2 189,20 €                     | 2 602,90 €                      | 2 602,90 €                     | 4 045,24 €               | 4 764,73 €    | 4 439,31 €    | 2 970,07 €    | 2 712,94 €    | 2 712,94 €      | 2 712,94 €     | 2 712,94    |
| Mai                          | Juin                           | Juil                            | Août                           | Sept.                    | Oct.          | Nov.          | Déc.          | Janv.         | Févr.           | Mars           | Avr.        |
| •                            |                                |                                 |                                |                          | JANVIE        | ER 2018       |               |               |                 |                |             |
|                              |                                |                                 |                                |                          |               |               |               | 🚯 En sav      | oir plus sur le | s éléments de  | rémunéra    |
|                              |                                |                                 | Contra                         | t de travail             | à durée       | rê            | munération br | ute           | rémur           | nération nette | fiscale     |
| EM<br>V                      | PLOYEU<br>′oir le détail       | R<br>O                          | RESPON                         | ISABLE DE                | PROJETS       |               | 3 298,89 €    | :             |                 | 2 712,94 €     | :           |
|                              |                                |                                 |                                |                          |               | ré            | munération br | ute           | rémur           | nération nette | fiscale     |
|                              |                                |                                 | TOTAL                          |                          |               | 3 298,89 €    |               |               | 2 712,94 €      |                |             |
|                              |                                |                                 |                                |                          |               |               |               |               |                 |                |             |

#### **<** RETOUR

## III ACTIVITÉ PROFESSIONNELLE

#### • VOTRE ACTIVITÉ SALARIÉE

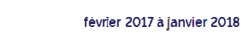

Bon à savoir sur les données d'activité professionnelle déclarées par les employeurs

## Qu'est-ce que la Déclaration Sociale Nominative? Image: Construction Sociale Nominative? Droit d'accès à vos données et droit de rectification Image: Construction Sociale Nominative?

Vos contrats déclarés au cours des 12 derniers mois

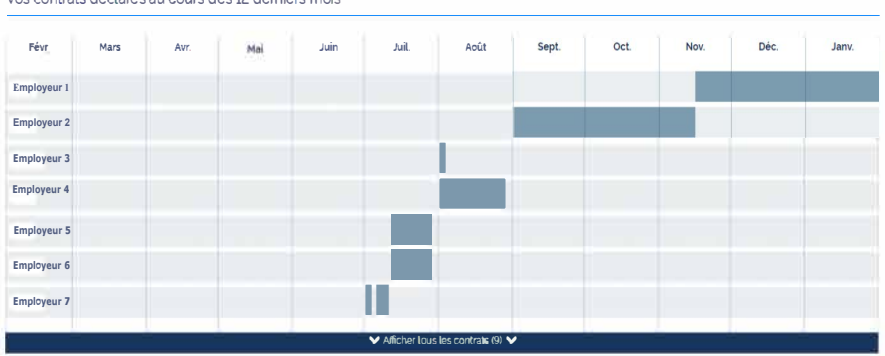

Vos éléments de rémunération déclarés au cours des 12 derniers mois

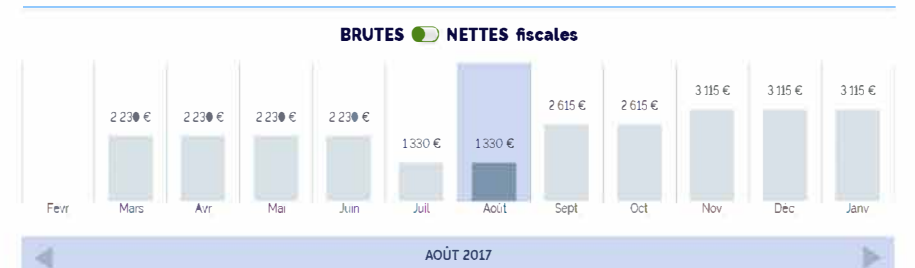

| Employeur 1      | Contrat à durée      | 1015 €                                       | 1000 €                     |
|------------------|----------------------|----------------------------------------------|----------------------------|
| Voir le détail 👂 | Vendeuse             | dont <b>7 C</b><br>d'heures supplémentaires  |                            |
|                  | Contrat à durée      | rémuneration brute                           | rémunération nette fiscale |
| Employeur 2      | déterminée           | 315 €                                        | 300 €                      |
| Voir le détail 👂 | Directrice de centre | dont <b>20 €</b><br>d'heures supplémentaires |                            |
|                  |                      | renumerat,on brute                           | renumeration nette fiscal  |
|                  | TOTAL                | 1330 €                                       | 1300 €                     |
|                  |                      | dont <b>27 €</b><br>d'heures supplémentaires |                            |

## Exemple d'un cas avec multi-contrats

La rubrique "Vos rappels", disponible depuis la page d'accueil, appelle mon attention sur des démarches à ne pas oublier

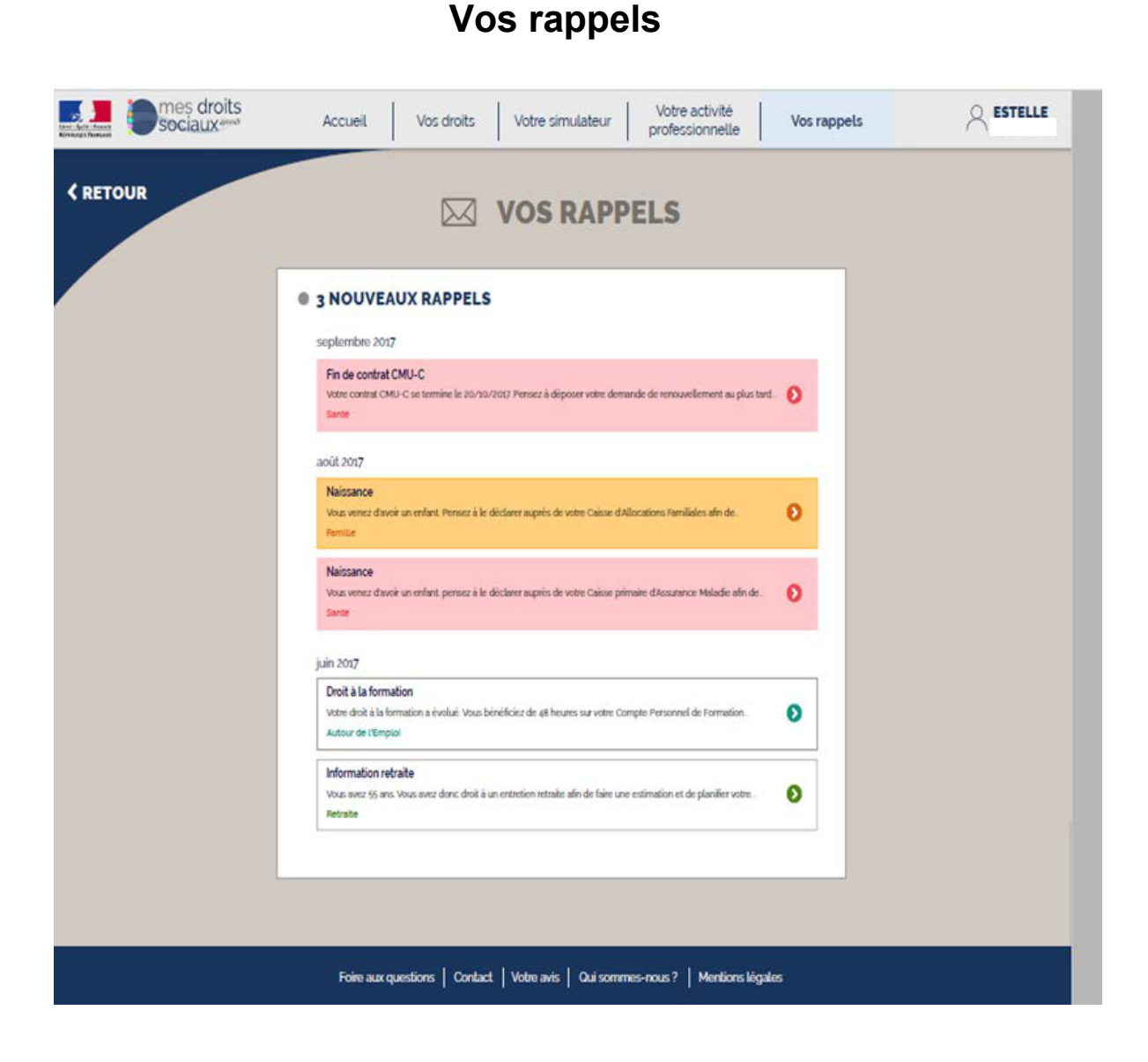

## Je me laisse guider par le portail vers les sites partenaires

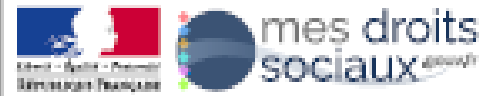

< RETOUR

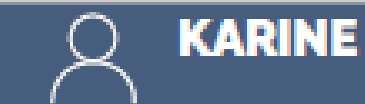

Cette rubrique vous invite à laisser votre opinion et à contribuer à l'amélioration du portail

## **DONNEZ-NOUS VOTRE AVIS**

| étape 1/6                        |                |           |
|----------------------------------|----------------|-----------|
| Vous êtes                        | une femme      | un homme  |
|                                  |                |           |
| Quelle est votre tranche d'âge ? | de 18 à 24 ans |           |
|                                  | de 25 à 34 ans |           |
|                                  | de 35 à 44 ans |           |
|                                  | de 45 à 54 ans |           |
|                                  | de 55 à 60 ans |           |
|                                  | plus de 60 ans |           |
|                                  |                |           |
| ¥ Annuler                        | < Précédent    | Suivant 🗲 |

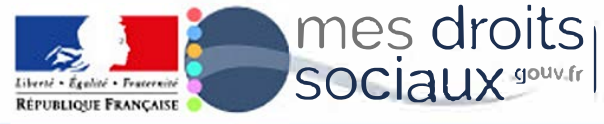

## FORMULAIRE DE CONTACT

Nous vous rappelons que les messages ne peuvent contenir que des mentions neutres et factuelles et ne pas contenir de données sensibles au sens de l'article 8 de la loi du 6 janvier 1978 modifiée

| Civilitė                   | Madame               | Monsieur         |                |
|----------------------------|----------------------|------------------|----------------|
| Prénom                     |                      |                  |                |
| Nom de naissance           |                      |                  |                |
| A <b>d</b> resse email     |                      |                  |                |
|                            | la connexion         |                  |                |
|                            | la navigation sur le | e portail        |                |
| Vous avez une question sur | la consultation de   | vos informations |                |
|                            | la simulation de v   | os droits        |                |
|                            | autre                |                  |                |
|                            |                      |                  |                |
|                            |                      |                  |                |
| Votre message              |                      |                  |                |
|                            |                      |                  |                |
|                            |                      |                  |                |
|                            |                      |                  | 0 caractère /2 |

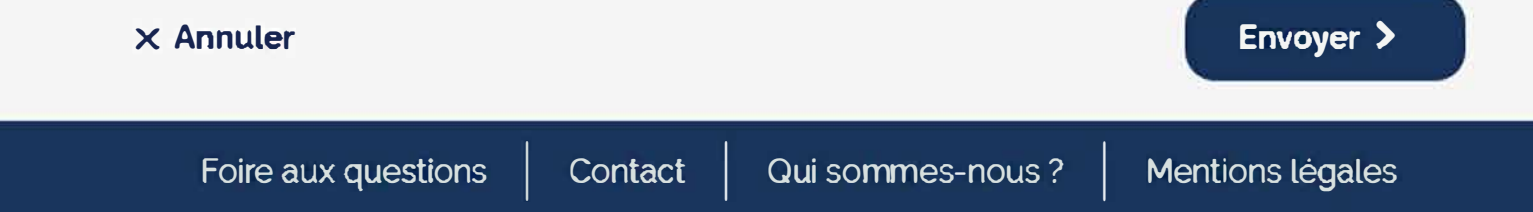

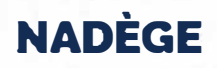